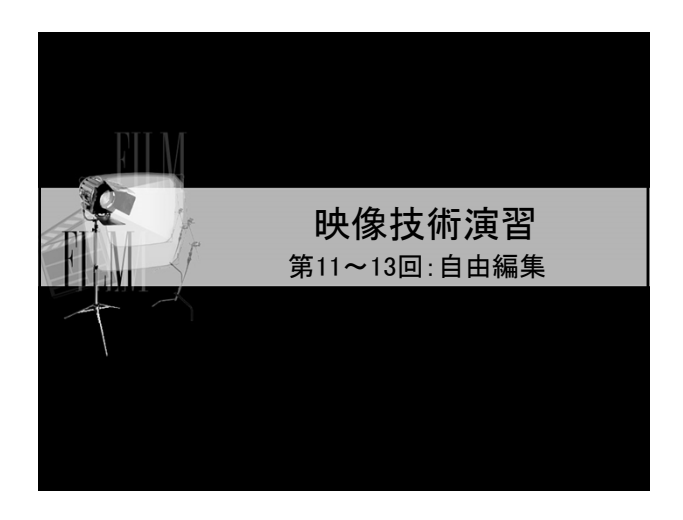

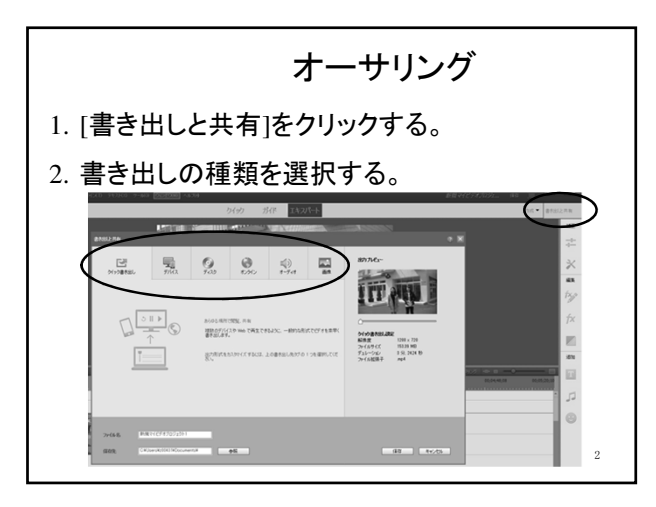

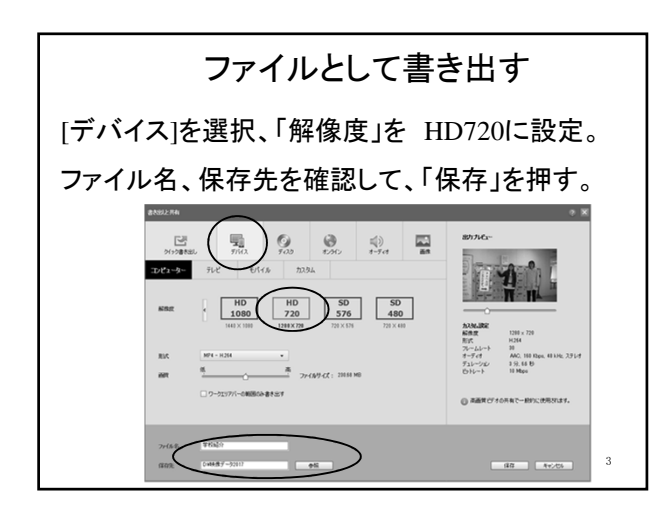

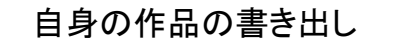

自分の映像を編集し、書き出しをする。

- ファイルはDドライブに書き出し、最終的に ポータブルHDDに保存すること。
- ファイル名:
  学籍番号,氏名-作品タイトル.mp4
  (例:1808XXX北星太郎-○○○.mp4)
- 7月19日(金) 17時まで
- 上映会エントリーシートの提出 (授業HPよりファイルをダウンロード)

| 今後の日程                |   |
|----------------------|---|
| 6月25日 自由編集           |   |
| 7月2日 休講              |   |
| 7月9日、7月16日 自由編集      |   |
| 7月19日(金):作品提出期限(17時) |   |
| 7月23日 : 作品鑑賞会(C700)  |   |
| 7月30日*: 作品鑑賞会(C403)  |   |
| ※7月30日は補講            |   |
|                      | 5 |